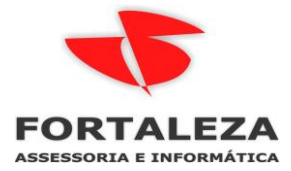

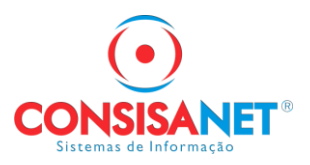

# PLANILHA DE IMPORTAÇÃO DE CONTA CORRENTE DOS EMPREGADOS E ADIAMTAMENTO.

### Acessar o menu UTILITARIOS

| Utilitários Ajuda?             |                                    |          |
|--------------------------------|------------------------------------|----------|
| Configurações                  | > Configuração de Documentos       |          |
| Usuários                       | > Repositório de Textos do Sistema |          |
| Impressoras                    | > Configuração de Arquivo para Im  | portação |
| Exportação/Importação de Dados | > Configuração de Arquivo para Ex  | portação |
| Sistema                        | > Personalização de Campos Obrig   | atórios  |

Clicar em layouts e cadastrar conforme exemplo abaixo, a regra de Falta se RSR retira direito ou não o cliente deve definir.

| 💶 Cadastro de Layouts | de Arquiv | os de Importação             |                                 |                                  | • •     |  |
|-----------------------|-----------|------------------------------|---------------------------------|----------------------------------|---------|--|
|                       |           | Layouts                      |                                 |                                  |         |  |
|                       | Código    | Descrição                    |                                 | Тіро                             | <b></b> |  |
|                       | 1         | APURACAO CARTAO              |                                 | Arquivo de Cartão Ponto          |         |  |
|                       | 2         | COMISSOES                    |                                 | Outros dados para o Conta Correr | ite     |  |
|                       | 4         | ADIANTAMENTO DE SALA         | RIO                             | Outros dados para o Conta Correr | ite     |  |
| Principal             | 3         | CONVENIO COMPRA FACIL        | -                               | Outros dados para o Conta Correr | ite     |  |
|                       | 5         | PONTO SECULLUN               |                                 | Arquivo de Cartão Ponto          |         |  |
|                       | 6         | IMPORTACAO PLANILHA (        | ONTA CORRENTE                   | Dados para Conta Corrente - XLS  |         |  |
|                       |           |                              |                                 |                                  |         |  |
|                       |           |                              |                                 |                                  |         |  |
|                       |           |                              |                                 |                                  | -       |  |
| Campos                |           |                              |                                 |                                  |         |  |
|                       |           | Código                       | 6                               |                                  |         |  |
|                       |           | Descrição                    | IMPORTACAO PLANILHA CONTA CO    | DRRENTE                          |         |  |
|                       |           | Tipo de LayOut               | Dados para Conta Corrente - XLS | Linha Inicial                    |         |  |
|                       | Tipo      | de Identificação da Empresa  | No Nome do Arquivo              |                                  |         |  |
|                       | T         | ipo de Identificação da Data | Solicitar Data para Lançamento  |                                  |         |  |
|                       | Faltas -  | Retira Direito ao RSR        | Sim                             |                                  |         |  |
|                       | Ignorar F | alta p/ Desc. Férias/Décimo  | Sim 🕂 🖌 🖌                       |                                  |         |  |
| 📔 Eechar 🕐 Ajuda      |           |                              |                                 |                                  |         |  |

#### Depois acessar a opção Tabelas > Empresa > Parâmetros Planilha Lançamentos

| 🙂 SGRH  | - 6 1 EMPRESA PADRAO MATRIZ | LTDA     |           |                |                         |         |
|---------|-----------------------------|----------|-----------|----------------|-------------------------|---------|
| Sistema | Tabelas eSocial Movimento   | Cálculos | Consultas | Relatórios     | Avulso Não Portuário    | Sólides |
| Crie a  | Empregado                   | >        |           |                |                         |         |
|         | Empresa                     | >        | Emp       | resa/Filial    |                         |         |
|         | Autônomo                    | >        | Enqu      | iadramento d   | quanto ao Simples       |         |
|         | Contribuinte Individual     | >        | Nego      | ócio/Centro    | de Custo                |         |
|         | Tomador de Serviço          | >        | Relac     | cionamentos    | i                       |         |
|         | Prestador de Serviço        |          | Sócio     | o-gerente      |                         |         |
|         | Sindicato                   | >        | Adm       | inistrador/C   | ontador/Responsável RH  | ł       |
|         | Tabelas do Sistema          | >        | Alter     | ação Geral P   | rolabore                |         |
|         | Tabelas Genéricas           | >        | Parâ      | metros da En   | npresa                  |         |
|         | Tabelas Legais              | >        | Parâ      | metros Planil  | lha Lançamentos         |         |
|         | Vale - Transporte           | >        | Exclu     | uir vínculo re | petido do Sócio-gerente | :       |
|         | Vale - Alimentação/Refeiçã  | o >      | Cont      | ribuições Sir  | idicais Patronais       |         |
|         |                             |          |           |                |                         |         |

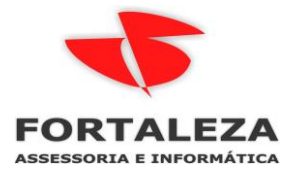

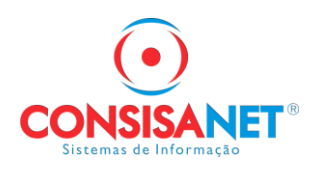

#### Selecionar a empresa e clicar em NOVOS HISTORICOS

| 🤨 Parametrização para Pla | nilha de Lançamentos em C/C do Empregado           |                           |  |  |  |  |  |  |
|---------------------------|----------------------------------------------------|---------------------------|--|--|--|--|--|--|
|                           | Empresas                                           |                           |  |  |  |  |  |  |
|                           | ódigo Nome/Razão social                            |                           |  |  |  |  |  |  |
|                           | 1 COOPERATIVA DE TRABALHO                          |                           |  |  |  |  |  |  |
|                           | 2 ESCRITORIO                                       |                           |  |  |  |  |  |  |
|                           | 3 EMPRESA LUCRO PRESUMIDO REGIME DE CAIXA          |                           |  |  |  |  |  |  |
| Página Principal          | 5 EMPREGADOR DOMESTICO                             |                           |  |  |  |  |  |  |
|                           | 6 FORTALEZA ASSESSORIA E INFORMATICA LTDA          |                           |  |  |  |  |  |  |
|                           | 7 FORTALEZA ASSESSORIA E INFORMATICA LTDA CC       |                           |  |  |  |  |  |  |
| Nouse Históriese          |                                                    |                           |  |  |  |  |  |  |
| NUVUS HISTUIICUS          | 9 FORTALEZA INDUSTRIA                              |                           |  |  |  |  |  |  |
| $\langle \rangle$         | Pesquisar (F9) Código                              |                           |  |  |  |  |  |  |
|                           | Históricos Vinculados                              |                           |  |  |  |  |  |  |
|                           | Código Descrição Histórico                         |                           |  |  |  |  |  |  |
|                           | 4 COMISSOES                                        |                           |  |  |  |  |  |  |
|                           | 6 FALTAS NAO JUSTIFICADAS                          | 6 FALTAS NAO JUSTIFICADAS |  |  |  |  |  |  |
|                           | 8 ADIANTAMENTO SALARIAL                            |                           |  |  |  |  |  |  |
|                           | 14 GRATIFICAÇÃO                                    |                           |  |  |  |  |  |  |
|                           | 16 FALTA JUSTIFICADA                               |                           |  |  |  |  |  |  |
|                           |                                                    |                           |  |  |  |  |  |  |
| 📔 Fecharl 🕐 Ajuda         | Marcar Todos Desmarcar Todos Excluir Itens Marcado | s (F7)                    |  |  |  |  |  |  |

## Manter a tecla Ctrl pressionada para marcar aleatoriamente

| 🤠 Parametrização para Pla | nilha de Lançamentos em C/C do Empregado |                                       |
|---------------------------|------------------------------------------|---------------------------------------|
|                           | EMPRESA: 6 - FORTALEZA AS                | SESSORIA E INFORMATICA LTDA           |
|                           | Vinculando Novo                          | s Históricos c/ a Empresa             |
|                           | Descrição                                | Código Descrição do Provento/Desconto |
|                           | ABONO                                    | 110 ABONO                             |
| Página Principal          | ABONO ELEICAO                            | 111 ABONO ELEICAO                     |
|                           | ADIANTAMENTO GAS                         | 320 DESCONTO GAS                      |
|                           | ADIANTAMENTO SALARIAL                    | 406 ADIANTAMENTO SALARIAL             |
|                           | ALIMENTACAO                              | 349 DESC ALIMENTACAO                  |
| Novos Históricos          | ARREDONDAMENTO DE VALOR                  | 532 DESCONTO ARREDONDAMENTO MES ANTER |
|                           | ASSOCIACAO DE FUNCIONARIOS               | 319 ASSOCIACAO DE FUNCIONARIOS        |
|                           | ASSOCIOACAO DE FUNCIONARIOS              | 319 ASSOCIACAO DE FUNCIONARIOS        |
|                           | AVISO PREVIO DESCONTADO                  | 310 AVISO PREVIO NÃO CUMPRIDO         |
|                           | COMISSOES                                | 11 COMISSOES C/ RSR                   |
|                           | COMPLEMENTO DE SALARIO                   | 25 COMPLEMENTO SALARIO                |
|                           | COMPRA FACIL                             | 305 CONVENIO COMPRA FACIL             |
|                           | DESCONTO CONVENIO UNIMED                 | 347 PLANO DE SAUDE                    |
|                           | DESCONTO FARMACIA                        | 343 ADTO CONV. FARMACIA               |
|                           | Selecione os Novos Histórico             | s que deseja Vincular com a Empresa   |
|                           |                                          | 0%                                    |
| 🖡 Fechari 🥐 Ajuda         | <u>M</u> arcar Todos                     | esmarcar Todos Gravar (F10)           |

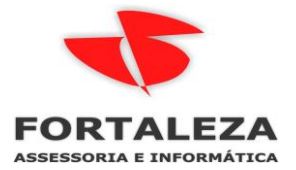

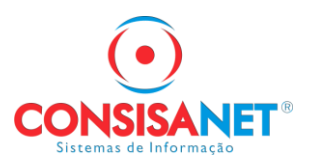

Todos meses utilizar e RELATORIOS > CONTA CORRETENTE > PLANILHA VALORES P/ CC

#### EMPREGADO

| SGRH - 6 1 EMPRESA PADRAO MATRIZ LTDA          |                                                   |                                    |
|------------------------------------------------|---------------------------------------------------|------------------------------------|
| Sistema Tabelas eSocial Movimento Cálculos Cor | sultas Relatórios Avulso Não Portuário Sólides Ut | Utilitários Ajuda?                 |
| Crie agui seus favoritos                       | Admissionais                                      | >                                  |
| w                                              | Demissionais                                      | >                                  |
|                                                | Tabelas                                           | >                                  |
|                                                | Resumos                                           | >                                  |
|                                                | Provisão Férias/Décimo                            |                                    |
|                                                | Férias                                            | >                                  |
|                                                | Avisos/Solicitações/Comunicados                   | >                                  |
|                                                | Recibos/Declarações                               | >                                  |
|                                                | Vale - Transporte                                 | >                                  |
|                                                | Vale - Alimentação                                | >                                  |
|                                                | Históricos                                        | >                                  |
|                                                | Verbas                                            | >                                  |
|                                                | Sindicato                                         | >                                  |
|                                                | Listagens                                         | >                                  |
|                                                | Cartão Ponto                                      | >                                  |
|                                                | Tomadores de Serviço                              | >                                  |
|                                                | Comprovante de Rendimento                         | >                                  |
|                                                | Conta Corrente                                    | > Razão Lançamentos                |
|                                                | PCMSO                                             | > Planilha Valores p/ CC Empregado |
|                                                | Perfil Profissiográfico Previdenciário (PPP)      | PP) Históricos                     |
|                                                | Autônomos                                         | > Lançamentos Programados          |
|                                                | Contribuintes Individuais                         | > Impressão de Recibo              |

Selecionar o layout Planilha Empregado XLS

| 💟 Planilha de Lançamento de Valores para o Empregado 📃 📼 💌 |                            |                            |  |  |  |  |
|------------------------------------------------------------|----------------------------|----------------------------|--|--|--|--|
| <u>T</u> ipo do Relatório                                  | Opçĉ                       | ões do Relatório ————      |  |  |  |  |
|                                                            | Layout                     | Planilha Empregado XLS 🛛 🔽 |  |  |  |  |
| Por Empresa                                                | Ordem do Relatório         | Código                     |  |  |  |  |
|                                                            | Período de Lançamento      | 11 · Novembro 2023         |  |  |  |  |
|                                                            | Data de Emissão            | 29/11/2023                 |  |  |  |  |
| 🔘 Por Empresa e Filial                                     | Retrato/Paisagem           | Retrato                    |  |  |  |  |
|                                                            | Exibir a Legenda de Verbas | No final de cada Filial    |  |  |  |  |
| O Por Empresa, Filial e Centro de Custos                   | 🕒 🔓 Sele                   | cionar Empresa             |  |  |  |  |
|                                                            | <u>√ 0</u> k               |                            |  |  |  |  |
|                                                            |                            | 📔 <u>F</u> echar 🥐 Ajuda   |  |  |  |  |

Após gerada o sistema indica o diretório e se estiver configurado no usuário o envio de e-mail essa função também pode ser utilizada clicando em SIM

| 👿 Planilha de Lançamento (     | e Valores para o Empregado 🗖 🗖 🖾                                                                                      |
|--------------------------------|----------------------------------------------------------------------------------------------------|
| <u> </u>                       | Opções do Relatório                                                                                                   |
|                                | Layout Planilha Empregado XLS                                                                                         |
| Por Empresa                    | Ordon do Polotério Cédico                                                                                             |
| SGRH - Plani                   | 1a de Lançamento de Valores para o Empregado 🛛 🕹 🛛 🛛 🕹 🕹                                                              |
| O Por Empresa ? Ar<br>C:<br>ar | quivos gerados com sucesso no diretório<br>consisanet\consisa sgrh\PlanilhaCC. Deseja enviar os<br>juivos por e-mail? |
| O Por Empresa                  | Sim Não                                                                                                    |
|                                |                                                                                                    |
|                                |                                                                                                    |
|                                |                                                                                                    |
|                                | 📔 Eechar 😲 Ajuda                                                                                                    |

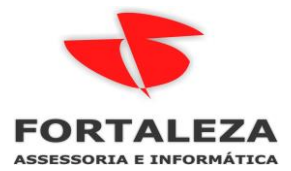

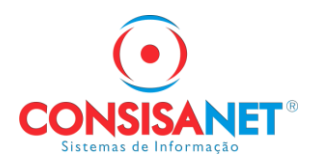

Após cliente preencher ele encaminha de volta para DP que pode realizar a importação da planilha em duas opções.

| 🤨 SGRH - 6 1 EMPRESA PADRAO MATRIZ I            | TDA                                                                                                    |                                            |                           |         |                                                                                                    |                                               |           |
|-------------------------------------------------|----------------------------------------------------------------------------------------------------|--------------------------------------------|---------------------------|---------|----------------------------------------------------------------------------------------------------|-----------------------------------------------|-----------|
| Sistema Tabelas eSocial Movimento               | Cálculos Consultas                                                                                         | Relatórios Avulso N                        | ão Portuário              | Sólides | Utilitários Ajuda?                                                                                                   |                                               |           |
| Crie aqui seus favoritos                        | ie aqui seus favoritos Movimento Men<br>Impressão de Do<br>Impressão Recibi<br>Gerar Holerite PE<br>Férias |                                            | )<br>bresa)<br>)          |         | Normal<br>Adiantamento<br>PPLR - Programa de Participae<br>Complemento de Reajuste Sal<br>Complemento por Apuração a | ção dos Lucros ou Result<br>Iarial<br>a Menor | ados      |
| 👿 Adiantamento de Salário                       |                                                                                                    |                                            |                           |         |                                                                                                    |                                               |           |
| Mé<br>Data de Grava<br>T                        | ès/Ano Movimento<br>ção do Movimento<br>ipo de Empregado                                                   | 11 - Novembro<br>20/11/2023<br>✔ Empregado | 2023                      | Sócic   | Forma de Pagamento<br>Percentual                                                                                     | Dinheiro<br>40<br>Estagiário                  | 1,00%     |
| Como Obter os Va                                | Forma de Seleção<br>alores para Cálculo                                                                    | P/Empresa<br>Somente Valor Ren             | nuneração                 |         |                                                                                                    |                                               |           |
| Como Obter os Valores p<br>Como apurar valor sa | ara Comissionados<br>lário mês admissão                                                                    | Somente Valor Ren<br>Valor Remuneração     | nuneração<br>o + Eventos  | Program | nados                                                                                                    |                                               |           |
|                                                 | $\Box \!\!\!\!\!\!\!\!\!\!\!\!\!\!\!\!\!\!\!\!\!\!\!\!\!\!\!\!\!\!\!\!\!\!\!\!$                            | Informar Valores Ma<br>Importar Valores de | anualmente<br>Sistema Ext | erno    |                                                                                                    |                                               |           |
| <u>S</u> elecio                                 | nar Empregados                                                                                             |                                            | Importar [                | ) ados  |                                                                                                    | <u>A</u> vançar >>                            |           |
|                                                 |                                                                                                    |                                            |                           |         |                                                                                                    | <u>F</u> echa                                 | r 🥐 Ajuda |

1- Importação dos valores para calculo de adiantamento com recibo

Clicar na opção Importar Dados para selecionar a planilha para importação

| u Adiantamento de Salário                |                              |          |                    |                          | ×     |
|------------------------------------------|------------------------------|----------|--------------------|--------------------------|-------|
|                                          |                              |          |                    |                          |       |
|                                          |                              |          |                    |                          |       |
| Mês/Ano Movimento                        | 11 · Novembro 2023           |          | Forma de Pagamento | Dinheiro                 |       |
| Data de Gravação do Movimento            | 20/11/2023                   |          | Percentual         | 40,00%                   |       |
| Tipo de Empregado                        | Empregado                    | Sócio    | ✓ E                | Estagiário               |       |
| Forma de Seleção                         | P/Empresa                    |          |                    |                          |       |
| Como Obter os Valores para Cálculo       | Importar Valores de Sistema  | Externo  |                    | •                        |       |
| Como Obter os Valores para Comissionados | Pelo Piso da Categoria       |          |                    |                          |       |
| Como apurar valor salário mês admissão   | Proporcional ao dias trabalh | ado      |                    |                          |       |
|                                          |                              |          | Аре                | enas Simular o Cálculo 🔲 |       |
|                                          |                              |          |                    |                          |       |
| <u>S</u> elecionar Empregados            | Import                       | ar Dados |                    | <u>A</u> vançar >>       |       |
|                                          |                              |          |                    |                          |       |
|                                          |                              |          |                    |                          |       |
|                                          |                              |          |                    | <u>F</u> echar ?         | Ajuda |

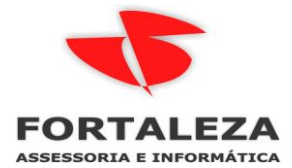

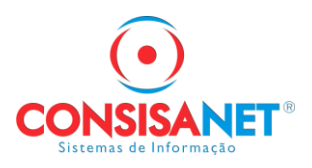

2- Importação para gravar no conta corrente do empregado no mês

| 🤠 SGRH - 6 1 EN | UPRESA PAG | DRAO MATRIZ L | TDA         |               |                |            |           |           |             |                      |  |
|-----------------|------------|---------------|-------------|---------------|----------------|------------|-----------|-----------|-------------|----------------------|--|
| Sistema Tabela  | s eSocial  | Movimento     | Cálculos    | Consultas     | Relatórios     | Avulso Não | Portuário | Sólides   | Utilitários | Ajuda?               |  |
| Crie aqui se    | us favori  | Conta C       | orrente do  | Empregado     |                | >          |           |           |             |                      |  |
| · · ·           |            | Agenda        | mento de l  | Férias        |                |            |           |           |             |                      |  |
|                 |            | PCMSO         |             |               |                | >          |           |           |             |                      |  |
|                 |            | Perfil Pr     | ofissiográf | ico Previden  | ciário (PPP)   | >          |           |           |             |                      |  |
|                 |            | Faltas        |             |               |                |            |           |           |             |                      |  |
|                 |            | Lançam        | ento de Va  | le - Transpor | te             | >          |           |           |             |                      |  |
|                 |            | Lançam        | ento de Va  | le - Alimenta | ação/Refeiçã   | • >        |           |           |             |                      |  |
|                 |            | Lançam        | ento de Au  | utônomos (R   | PCI)           | >          |           |           |             |                      |  |
|                 |            | Lançam        | ento Empr   | egados Múlt   | tiplos Vínculo | os         |           |           |             |                      |  |
|                 |            | Lançam        | ento de Re  | tenções/Rec   | eitas          |            |           |           |             |                      |  |
|                 |            | Acumul        | o de Verba  | s             |                | >          |           |           |             |                      |  |
|                 |            | Importa       | ção         |               |                | >          | Impo      | rtação de | Dados de Ar | rquivos Padronizados |  |
|                 |            | Exporta       | ção         |               |                | >          | Impo      | rtação de | Arquivo XM  | L Padronizado        |  |
|                 |            | Importa       | ção da RAI  | S             |                | >          |           |           |             |                      |  |

Utilizar a opção de Tipo de Importação > Dados para Conta Corrente - XLS

| 😈 Importação de Dados de Arquivos Padronizado                         | 25                                                                                                    |
|-----------------------------------------------------------------------|----------------------------------------------------------------------------------------------------|
| <ul> <li>Opções Disponíveis</li> <li>Fazer Nova Importação</li> </ul> |                                                                                                    |
| 🔿 Visualizar Importações                                              | Tipo de Importação Arquivo de Cartão Ponto<br>Arquivo de Cartão Ponto<br>Outros dados para o Conta Corrente<br>Lançamento de Autônomo<br>Adiantamento de Salário |
| O Excluir Importações                                                 | Dados para Conta Corrente - XLS<br>Plano de Saúde - XLS<br>Dados Bancários - XLS                                                                                 |
|                                                                       | 🚺 Eechar 🤶 Ajuda                                                                                                    |